## UAB Uber Coordinator Guide 'Scheduling Quick-Steps'

- 1. Access Uber Health site at health.uber.com and sign-in with credentials.
- 2. Click the **New Ride** green icon in the top left corner to begin scheduling.
- 3. Select the ride as **scheduled**, **today**, **and now**.
- 4. Select the vehicle type as **UberX**.
- 5. List the **research unit** from which the patient originated in the **memo blank.**
- 6. Order participant ride and retrieve the ride information details.